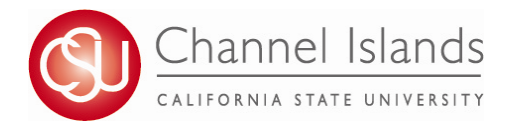

## How to Enroll in Classes

*CI* Records includes access to enroll in classes, view your class schedule, view your registration appointment times, view your CARR (formerly DPR), grades, and personal contact information on file with the university.

- 1. Open your browser and go to <u>https://myci.csuci.edu</u> or connect through <u>www.csuci.edu</u> and click on the myCI icon.
- 2. On the sign-in page:
  - a. Enter your Dolphin Name\* (ex. first.last###)
  - b. Enter your Dolphin Password\*
  - c. Click on "Sign in" to log in.
  - \*Both are case sensitive.
  - Note: <u>New students</u> must click on the "Activate Your Account" link and follow the instructions from there.
- 3. Once you are logged into myCI, click on **CI Records** in the *My Account* section.

4. Once you are in the Student Center, in the Academics section, click on the "Enroll" link or use the drop drop and select "Enrollment: Add" and click on the go icon next to it.

5. Select a term if you are given a choice and click on Continue.

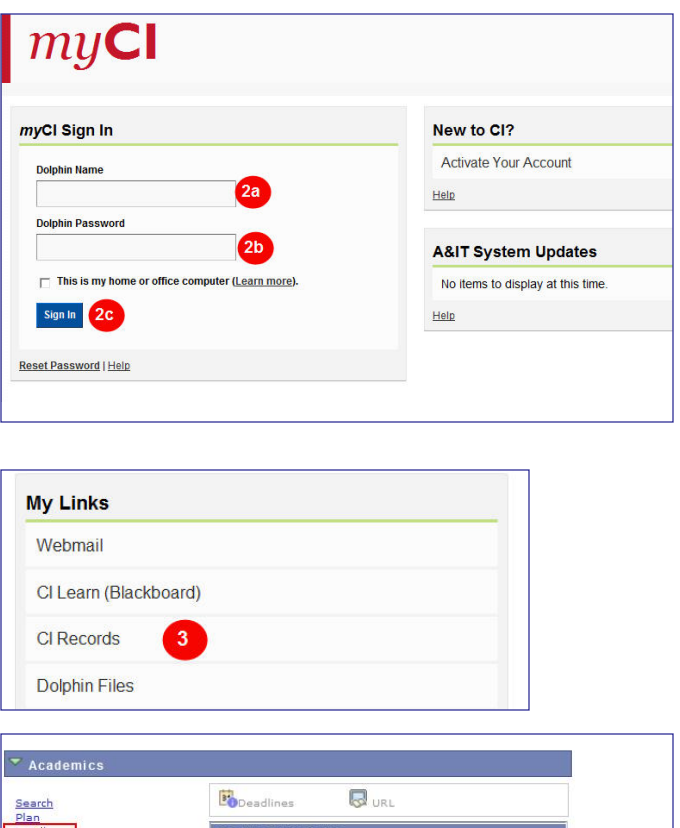

|    | Class                     | Schedule                                                                                                    |
|----|---------------------------|----------------------------------------------------------------------------------------------------|
| Po | ACCT 300-02<br>LEC (1307) | MoWe 12:00PM -<br>1:15PM<br>Broome Library 2480                                                                                                    |
| 3  | BUS 341-01<br>LEC (2235)  | MoWe 3:00PM -<br>4:15PM<br>Aliso Hall 150                                                                                                    |
| B  | ENGL 483-02<br>LEC (1899) | Tu 3:00PM - 5:50PM<br>OJAI HALL 1972                                                                                                    |
| 1  | FIN 300-01<br>LEC (2139)  | MoWe 1:30PM -<br>2:45PM<br>Smith Decision<br>Center 1908                                                                                                    |
| 1  | MGT 307-04<br>LEC (2147)  | TuTh 10:30AM -<br>11:45AM<br>Smith Decision<br>Center 1908                                                                                                    |
| 3  | MGT 326-03<br>LEC (2152)  | MoWe 6:00PM -<br>7:15PM<br>DEL NORTE 1530                                                                                                    |
|    | E<br>E<br>E<br>E<br>E     | Class           LEC (1307)           LEC (1307)           LEC (1207)           LEC (1207)           LEC (1207)           LEC (1209)           LEC (1399)           LEC (1209)           LEC (1219)           LEC (1217)           LEC (1212) |

| my class schedule add drop swap edit term inform Add Classes  Select Term  Select a term then click Continue.  Term Career Institution | ation |
|----------------------------------------------------------------------------------------------------|-------|
| Add Classes 1-                                                                                                    | 2-3   |
| Select Term Select a term then click Continue. Term Career Institution                                                                 |       |
| Select a term then click Continue.<br>Term Career Institution                                                                          |       |
| Select a term then click Continue.<br>Term Career Institution                                                                          |       |
| Term Career Institution                                                                                                    |       |
|                                                                                                    |       |
| Spring 2014 Undergraduate Channel Islands                                                                                              |       |
| Summer 2014 Undergraduate Channel Islands                                                                                              |       |
| Fall 2014     Undergraduate     Channel Islands                                                                                        |       |

- 6. Options for Selecting a Class to add:
  - 1. Type in the four digit Class Number associated to your course and click Enter
  - 2. Click on Search to find a course based on Course Subject and Number (ex. MATH 150)
- 7. Once you select the class, you will be taken to the Enrollment Preferences page, where you will need to make choices prior to moving forward:
  - If the Class is Open and does not need a permission number\*, you can click on Next.
     If the Class is Full (Waitlisted) and you are interested in getting added to the Waitlist, click on the Checkbox "Wait list if class is full". Note: If the Class is Closed, no further enrollment in the class or on the Waitlist is being permitted.
  - 3. \*Permissions Numbers are used:
    - i. Prior to the semester starting- to Enroll in a class where the pre-requisite is "Permission from Instructor to Add this class is required". These are typically senior level courses.

ii. Weeks 1-3 of the semester- to Enroll in a class. If you are granted permission to add, the instructor will give you a number.

 To add another class into your Shopping Cart, go back to Step 6. If you are ready to Add the Class, click on proceed to Step 2 of 3.

9. To finish adding a class, click on Finish Enrolling.

10. If your Status gives a Success message, you are now enrolled in the class. If your Status gives an Error, you are <u>not</u> enrolled in the class.

**For assistance with understanding your Student Center**, please visit the Enrollment Center in Sage Hall, Room 1020

| The set of the set of the set of  | to add                                                                                                    |                                                                                                    | Ed. ek                                                     |                                    |                                                                                                    |   |
|----------------------------------------------------------------------------------------------------|----------------------------------------------------------------------------------------------------|----------------------------------------------------------------------------------------------------|------------------------------------------------------------|------------------------------------|----------------------------------------------------------------------------------------------------|---|
| To select classes for<br>satisfied with your                                                                                                    | r another term, sele<br>class selections, pro                                                                                                    | ect the term and c<br>oceed to step 2 of                                                                                                    | lick Change. Wi<br>3.                                      | nen you are                        |                                                                                                    |   |
|                                                                                                    | Click                                                                                                    | to continu                                                                                                    | e with registrat                                           | ion.                               |                                                                                                    |   |
| Fall 2014   Undergra                                                                                                    | duate   Channel Isl                                                                                                    | lands chang                                                                                                    | e term                                                     |                                    |                                                                                                    |   |
|                                                                                                    |                                                                                                    | Open                                                                                                    | Closed                                                     | 🔺 Wait Li                          | st                                                                                                    |   |
| Add to Cart:                                                                                                    | Fall 2014 Shopp                                                                                                    | oing Cart                                                                                                    |                                                            |                                    |                                                                                                    |   |
| Enter Class Nbr                                                                                                    | 1                                                                                                    | Your enrollment sh                                                                                                    | iopping cart is em                                         | pty.                               |                                                                                                    |   |
| Find Classes                                                                                                    |                                                                                                    |                                                                                                    |                                                            |                                    |                                                                                                    |   |
| Class Search                                                                                                    | 2                                                                                                    |                                                                                                    |                                                            |                                    |                                                                                                    |   |
| O My Planner                                                                                                    |                                                                                                    |                                                                                                    |                                                            |                                    |                                                                                                    |   |
| search                                                                                                    |                                                                                                    |                                                                                                    |                                                            |                                    |                                                                                                    |   |
| schedule planner                                                                                                    |                                                                                                    |                                                                                                    |                                                            |                                    |                                                                                                    |   |
|                                                                                                    | 4                                                                                                    |                                                                                                    |                                                            |                                    |                                                                                                    |   |
|                                                                                                    |                                                                                                    | Enrolled                                                                                                    | Bropped                                                    | 🛆 Wait Li                          | ited                                                                                                    |   |
| Thy Fall 2014 Class                                                                                                    | s Schedule                                                                                                    |                                                                                                    |                                                            |                                    |                                                                                                    |   |
|                                                                                                    | You are not registere                                                                                                    | ed for classes in this                                                                                                    | term.                                                      |                                    |                                                                                                    |   |
|                                                                                                    |                                                                                                    |                                                                                                    |                                                            |                                    |                                                                                                    |   |
| Add Classes                                                                                                    |                                                                                                    |                                                                                                    |                                                            |                                    |                                                                                                    |   |
| 1. Select classe                                                                                                    | s to add - En                                                                                                    | rollment                                                                                                    |                                                            |                                    |                                                                                                    |   |
| Preferences                                                                                                    |                                                                                                    |                                                                                                    |                                                            |                                    |                                                                                                    |   |
| Fall 2014   Undergradu:                                                                                                    | ate   Channel Island                                                                                                    | 5                                                                                                    |                                                            |                                    |                                                                                                    |   |
| MATH 150 - CALC                                                                                                    | ULUS I                                                                                                    |                                                                                                    |                                                            |                                    |                                                                                                    |   |
| Class Preferences                                                                                                    |                                                                                                    |                                                                                                    |                                                            |                                    |                                                                                                    |   |
| MATH 150-02                                                                                                    | Lecture Ope                                                                                                    | Wait List                                                                                                    | 🕅 Wa                                                       | it list if class                   | is full                                                                                                    |   |
| Session Regular A                                                                                                    | cademic Session                                                                                                    | Permissi                                                                                                    | on Nbr                                                     |                                    |                                                                                                    |   |
| Career Undergra                                                                                                    | duate                                                                                                    | Grading                                                                                                    | Letter                                                     | Grade                              |                                                                                                    |   |
|                                                                                                    |                                                                                                    | the second second second second second second second second second second second second second second second s                                                                                                    | Cetter                                                     |                                    |                                                                                                    |   |
| Enrollment Information<br>Pre-requisite:                                                                                                    | A score 50 or above                                                                                                    | Units                                                                                                    | 4.00                                                       |                                    |                                                                                                    |   |
| Enrollment Information<br>Pre-requisite:<br>on the Entry Le<br>exam or MATH<br>Mathematics -                                                                                                    | A score 50 or above<br>evel Mathematics<br>105<br>Mathematics and                                                                                                    | Units                                                                                                    | 4.00                                                       |                                    |                                                                                                    |   |
| Enrollment Information<br>Pre-requisite:<br>on the Entry L<br>exam or MATH<br>Mathematics -<br>Applications                                                                                                    | A score 50 or above<br>avel Mathematics<br>105<br>Mathematics and                                                                                                    | Units                                                                                                    | 4.00                                                       |                                    |                                                                                                    |   |
| Enrollment Information<br>Pre-requisite:<br>on the Entry Li<br>exam or MATH<br>Mathematics -<br>Applications                                                                                                    | A score 50 or above<br>evel Mathematics<br>105<br>Mathematics and                                                                                                    | Units                                                                                                    | 4.00                                                       | CANCEL                             | Next                                                                                                    | - |
| Enrollment Information<br>Pre-requisite:<br>on the Entry L<br>exam or MATF<br>Mathematics<br>Applications<br>Section Component                                                                                                    | A score 50 or above<br>evel Mathematics<br>1 105<br>Mathematics and<br>Days & Times                                                                                                    | Units                                                                                                    | 4.00                                                       | CANCEL<br>or Sta                   | NEXT                                                                                                    |   |
| Enrollment Information Pre-requisite: on the Entry L exam or MAT- Mathematics - Applications Section Component 02 Lecture                                                                                                    | A score 50 or above<br>svel Mathematics<br>105<br>Mathematics and<br>Days & Times<br>MoWe 10:00AM -<br>11:50AM                                                                                                    | Units<br>Room<br>Bell Tower 1424                                                                                                    | 4.00<br>Instruct<br>Staff                                  | CANCEL<br>or Sta<br>08/2<br>12/3   | NEXT<br>art/End Date<br>23/2014 -<br>15/2014                                                                                                    |   |
| Enrollment Information<br>Pre-requisite:<br>on the Entry L<br>wearn or NAT-<br>Applications<br>Section Component<br>02 Lecture                                                                                                    | A score 50 or above<br>svel Mathematics<br>105<br>Mathematics and<br>Days & Times<br>MoWe 10:00AM -<br>11:50AM                                                                                                    | Units Room Bell Tower 1424                                                                                                    | 4.00<br>Instruct<br>Staff                                  | CANCEL<br>or Sta<br>08/2<br>12/3   | NEXT<br>art/End Date<br>23/2014 -<br>15/2014                                                                                                    |   |
| Enrollment Information Prerequisite: on the Enry Lu exam or MAT Mathematics Applications Section Component 02 Lecture                                                                                                    | A score 50 or above<br>evel Mathematics<br>105<br>Mathematics and<br>Days & Times<br>MoWe 10:00AM -<br>11:50AM                                                                                                    | Room<br>Bell Tower 1424                                                                                                    | 4.00<br>Instruct<br>Staff                                  | CANCEL<br>or Sta<br>08/2<br>12/3   | NEXT<br>art/End Date<br>23/2014 -<br>5/2014                                                                                                    |   |
| Enrollment Information<br>Pre-requisite:<br>on the Enty L<br>exam or MAT<br>Mathematics<br>Applications<br>Section<br>02 Lecture                                                                                                    | A Acore 50 or above<br>well Mathematics<br>105<br>Mathematics and<br>Days & Times<br>Notive 10:00AM -<br>11:00AM                                                                                                    | Room<br>Bell Tower 1424                                                                                                    | 4.00<br>Instruct<br>Staff                                  | CANCEL<br>007 Sta<br>00//<br>12/1  | NEXT<br>art/End Date<br>23/2014 -<br>5/2014                                                                                                    |   |
| Enrollment Information Pre-requisite: on the Enty Lu exam or MAT Mathematics Applications Section Component 02 Lecture Add Classes                                                                                                    | A acore 50 or above<br>vel Mathematics<br>105<br>Mathematics and<br>Days & Times<br>Molve 10:00AM -<br>11:00AM                                                                                                    | Room<br>Bell Tower 1424                                                                                                    | 4.00<br>Instruct<br>Staff                                  | CANCEL<br>or Sta<br>12/1           | NEXT<br>art/End Date<br>23/2014 -<br>5/2014                                                                                                    |   |
| Enrollment Information  Per-requisite: on the Enry Lue exam or MAT  Mathematics Applications  Section Component 02 Lecture  Add Classes 1. Select classes to add To select classes to add                                                                                                    | A acore 50 or above<br>vol Mathematics<br>11 05<br>Mathematics and<br>Days & Times<br>Molve 10:00AM -<br>11:050AM                                                                                                    | Units<br>Units<br>Bell Tower 1424<br>d dick change. When y                                                                                                    | 4.00<br>Instruct<br>Staff                                  | CANCEL<br>OB/<br>12/1              | NEXT<br>art/End Date<br>33/2014 -<br>5/2014                                                                                                    |   |
| Enrollment Information Per-requisite: on the Enry Lu exam or MAT Mathematics Applications Section Component 02 Lecture Add Classes L. Select classes to add To select classes for anoth satisfied with your class effect                                                                                                    | A Acore 50 or above<br>ver likehomatics<br>1 105<br>Mathematics and<br>Days & Times<br>Mowe 10:00AM -<br>11:50AM                                                                                                    | Units<br>Units<br>Bell Tower 1424<br>d dick Change. When y<br>of 3.                                                                                                    | 4.00<br>Instruct<br>Staff                                  | CANCEL<br>or Star<br>09/9/<br>12/1 | NEXT<br>art/End Date<br>3/2014 -<br>5/2014                                                                                                    |   |
| Enrollment Information<br>Pre-requisite:<br>on the Enry Lu-<br>exam or MAT-<br>Mathematics -<br>Applications<br>Section Component<br>02 Lecture<br>Add Classes<br>L. Select classes to addh<br>to select classes to a addh<br>to select classes to a addh<br>addid addid with your class sel<br>MATH 150 has been a                                                                                                    | A Acore 50 or above<br>ver likehomatics<br>i 105<br>Mathematics and<br>Days & Times<br>Mowe 10:00AM -<br>11:50AM                                                                                                    | Units<br>Units<br>Bell Tower 1424<br>d dick Change. When y<br>of 3.                                                                                                    | 4.00<br>Instruct<br>Staff                                  | CANCEL<br>or State<br>12/1         | NEXT<br>art/End Date<br>23/2014 -<br>5/2014                                                                                                    |   |
| Enrollment Information<br>Pre-requisite:<br>on the Enry Lu-<br>exam or MAT<br>Mathematics -<br>Applications<br>Section Component<br>02 Lecture<br>Add Classes<br>1. Select classes to add<br>to select classes to add<br>to select classes to add<br>to select classes to add<br>to select classes to add<br>MATH 150 has been a<br>Cici<br>Fall 2014   Undergraduet   1                                                                                                    | A Acore 50 or above<br>veri Mathematics<br>1105<br>Mathematics and<br>Days & Times<br>Move 10:00AM -<br>11:150AM<br>11:150AM                                                                                                    | Units Units Units Units dick.change. When y of 3. art. args term                                                                                                    | Instruct<br>Staff                                          | CANCEL<br>or Star<br>12/1<br>12/1  | NEXT<br>art/End Date<br>23/2014 -<br>15/2014                                                                                                    |   |
| Enrollment Information Per-equisite: on the Enry Lue exam or MAT Mathematics Applications Section Component 02 Lecture Add Classes L. Select classes to add To select classes for anoth satisfied with your class en                                                                                                    | A Acore 50 or above<br>veri Mathematics<br>1105<br>Mathematics and<br>Days & Times<br>Mowe 10:00AM -<br>11:150AM                                                                                                    | d dick change. When y<br>of 3.<br>art.<br>inue with registration.<br>mage term                                                                                                    | Instruct<br>Staff                                          | CANCEL<br>or Star<br>12/3          | NEXT<br>art/End Date<br>23/2014 -<br>5/2014                                                                                                    |   |
| Enrollment Information Pere-requisite: on the Enry Lue exam or MAT Mathematics Applications  Section Component U2 Lecture  Add Classes L. Select classes to add To select classes for anoth satisfied with your class set with 150 has been a Citis Fall 2014   Undergraduate   1 Add to Cart:                                                                                                    | A Acore 50 or above<br>avail Mathematics<br>1105<br>Mathematics and<br>Days & Times<br>Move 10:00AM -<br>11:50AM<br>11:50AM<br>4<br>r term, select the term an<br>ections, proceed to terp 2<br>dedite to your Shopping C                                                                                                    | d dick change. When y<br>of 3.<br>art.<br>inue with registration.<br>sage term                                                                                                    | Instruct<br>Staff                                          | CANCEL<br>or State<br>12/1         | NEXT<br>rt/End Date<br>3/2014 -<br>5/2014                                                                                                    |   |
| Enrollment Information Pere-requisite: on the Enry Lu exam or MAT Mathematics Applications Section Component O2 Lecture Add Classes L. Select classes to add To select classes for anoth To select classes for anoth To select doses for anoth To select doses To select doses To select doses To select doses To select doses To select doses To select doses To select doses To select doses To select doses To select doses To select doses To select To select doses To select To select To se | A Acore 50 or above<br>avail Mathematics<br>1105<br>Mathematics and<br>Days 8. Times<br>MoVe 10:00AM -<br>11:50AM<br>11:50AM<br>4<br>T tam, select the term an<br>externs, proceed to rise 2<br>deda to yours Hospite<br>Channel Jalance<br>Channel Jalance<br>Channel Jalance<br>Channel Jalance<br>Channel Jalance<br>Channel Jalance<br>Channel Jalance<br>Channel Jalance<br>Channel Jalance<br>Channel Jalance<br>Channel Jalance<br>Channel Jalance                                                                                                    | d dick Change. When y<br>of 3.<br>art.<br>imme with registration.<br>imme term:<br>imme term:<br>imme term:<br>imme term:<br>imme term:<br>imme term:                                                                                                    | United Staff                                               | CANCEL<br>or Star<br>12/1          | NEXT<br>rt/End Date<br>3/2014 -<br>5/2014 -                                                                                                    |   |
| Enrollment Information Pere-requisite: on the Enry Lu exam or MAT Mathematics Applications  Section Component O2 Lecture  Add Classes L. Select classes to add To select classes for anoth satisfied with your dass eig MATH 150 has been class Fall 2014   Undergraduate                                                                                                    | A Accre 50 or above<br>avail Mathematics<br>10.05<br>Mathematics and<br>Days 8. Times<br>MoVe 10:00AM -<br>11:50AM<br>4<br>r tern, select the term an<br>externs, proceed to rise 2<br>ded to your Shopping Col<br>Col<br>Col<br>Col<br>Col<br>Col<br>Col<br>Col<br>Col<br>Col                                                                                                    | d dick Change. When y<br>of 3.<br>art.<br>Insue with registration.<br>args term                                                                                                    | Instruct<br>Staff                                          | CANCEL<br>or Star<br>12/1          | NEXT<br>rt/End Date<br>3/2014 -<br>5/2014 -                                                                                                    |   |
| Enrollment Information Pere-requisite: on the Enry Lue exam or MAT Mathematics Applications Section Component O2 Lecture  Add Classes L. Select classes to add To select classes for anoth satisfied with your dass is fail 2014   Undergraduate   1                                                                                                    | A Acore 50 or above<br>avail Mathematics<br>10.05<br>Mathematics and<br>Days 8. Times<br>MoVe 10:00AM -<br>11:50AM<br>Trans, select the term an<br>externs, proceed to rise 2<br>ded to yoursed to rise 2<br>ded to yoursed to ris                                                                                                    | d dick Change. When y<br>of 3.<br>art.<br>Insue with registration.<br>ages term                                                                                                    | Lines<br>4.00<br>Instruct<br>Staff<br>Staff                | CANCEL<br>or Star<br>12/1          | NEXT<br>rt/End Date<br>3/2014 -<br>5/2014 -                                                                                                    |   |
| Enrollment Information Pere-requisite: on the Enry Lucean or MAT Mathematics Applications Section Component O2 Lecture Add Classes L. Select classes to add To select classes for anothe sadidad with your class add To select classes for anothe sadidad with your classes To select classes for anothe sadidad with your classes To select classes To select classes To select classes To select classes To select classes To select classes To select classes To select classes To select classes To select classes To s | A Acore 50 or above<br>avail Mathematics<br>10.05<br>Mathematics and<br>Days 8. Times<br>MoVe 10:00AM -<br>11:50AM<br>4<br>r tern, select the tern an<br>externs, proceed to rise 2<br>ded to your Shopping<br>ded to your Shopping<br>Casa a a a a a a a a a a a a a a a a a a                                                                                                     | d dick change. When y<br>of 3.<br>art.<br>inue with registration.<br>arge term                                                                                                    | Lines<br>4.00<br>Instruct<br>Staff                         | CANCEL<br>or Star<br>12/1          | NEXT<br>rt/End Date<br>3/2014 -<br>5/2014 -                                                                                                    |   |
| Enrollment Information Pere-requisite: on the Enry Lucean or MAT Mathematics Applications Section Component O2 Lecture Add Classes L. Select classes to add To select classes for anothe satisfied with your dass est of MATH 150 has been class Fall 2014   Undergraduate                                                                                                    | A Acore 50 or above<br>avail Mathematics<br>10.05<br>Mathematics and<br>Days & Times<br>MoVe 10:00AM -<br>11:50AM<br>a<br>r tern, select the tern an<br>ections, proceed to rise 2<br>dedite to your Shopping C                                                                                                    | d dick change. When y<br>of 3.<br>art.<br>inue with registration.<br>sign term                                                                                                    | Little:<br>4.00<br>Instruct<br>Staff<br>Ou are<br>work tak | CANCEL<br>or Star<br>12/1          | NEXT<br>rt/End Date<br>3/2014 -<br>5/2014 -                                                                                                    |   |
| Enrollment Information Pere-requisite: on the Enry Lucean or MAT Mathematics Applications Section Component U2 Lecture Add Classes L. Select classes to add To select classes for anoth satisfied with your dass est with 130 has been class Fail 2014   Undergraduate                                                                                                    | A Acore 50 or above<br>avail Mathematics<br>1 105<br>Mathematics and<br>Days & Times<br>MoVe 10:00AM -<br>11:50AM<br>r term, select the term an<br>ections, proceed to ties 2<br>dedite to your Shopping<br>dedite to your Shopping<br>the control of the 2<br>dedite to your Shopping<br>the control of the 2<br>dedite to your Shopping<br>the                                                                                                    | d dick change. When y<br>of 3.<br>art.<br>inue with registration.<br>sage term<br>to cheese term<br>to cheese term<br>to cheese term                                                                                                    | Links<br>4.00<br>Instruct<br>Staff                         | CANCEL<br>or Star<br>127           | NEXT<br>rt/End Date<br>3/2014 -<br>5/2014                                                                                                    |   |
| Enrollment Information Pere-requisite: on the Enry Lue exam or MAT Mathematics Applications Section Component O2 Lecture Add Classes L. Select classes to add To select classes for anothe sadded with your dass ele fall 2014   Undergraduet   Add to Cart Class Fall 2014   Undergraduet   Fall Cart Classes V MATH 150 has been Class Fall 2014   Undergraduet   Fall Cart Classes V Mathematik V My Requirements V My Requirements V M | A Acore 50 or above<br>avail Mathematics<br>1 105<br>Mathematics and<br>Days & Times<br>MoVe 10:00AM -<br>11:50AM<br>r tern, select the tern an<br>ections, proceed to rise 2<br>ded to your Shopping Cal<br>Channel Jalants<br>Channel Jalants<br>Channel Jalants<br>Channel Jalants<br>Channel Jalants                                                                                                    | d dick change. When y<br>of 3.<br>art.<br>inue with registration.<br>sign term<br>tons item 3<br>M is all Towy 1424                                                                                                    |                                                            | CANCEL<br>or Star<br>127           | NEXT<br>rt/End Date<br>3/2014 -<br>5/2014 -                                                                                                    |   |
| Enrollment Information  Per-equisite: on the Enry Lue exam or MAT  Mathematics Applications  Section Component  O2 Lecture  Add Classes L. Select classes to add To sated dasses for anoth satisfied with your dass rei satisfied with your dass rei Fall 2014   Undergraduate   1  Add to Cart: Section My Requirements Wy Requirements Wy Re | A Acore 50 or above<br>avail Mathematics<br>1 105<br>Mathematics and<br>Days 8. Times<br>MoVe 10:00AM -<br>11:50AM<br>11:50AM<br>4<br>T term, select the term an<br>externs, proceed to rise 2<br>deda to your Shopping<br>Channel Jakans<br>Channel Jakans<br>Cha                                                                                                    | d dick change. When y<br>of 3.<br>art.<br>inue with registration.<br>arge term<br>to change it and a set of the set of the se                                                                                                    |                                                            | CANCEL<br>or Star<br>12/1          | NEXT<br>rt/End Date<br>3/2014 -<br>5/2014 -                                                                                                    |   |
| Enrollment Information  Percequisite: on the Enry Luceum or MAT  Mathematics Applications  Section Component  O2 Lecture  Add Classes  Section Component  C2 Lecture  Add Classes  Add classes  Add classes  Add sect: Section classes  Add sect: Section classes  Add sect: Section classes  Add sect: Section classes  Add sect: Section classes  Add sect: Section classes  Add sect: Section classes  Add sect: Section classes  Add sect: Section classes  Add classes  Add classe  Add classes  Add classes   | A Acore 50 or above<br>avail Mathematics<br>105<br>Mathematics and<br>Days 8. Times<br>MoVe 10:00AM -<br>11:150AM<br>11:150AM<br>11:150 | d dick Change. When y<br>of 3.<br>art.<br>inue with registration.<br>arge term<br>mage term<br>and a left Tower 1424                                                                                                    |                                                            | CANCEL<br>or Star<br>12/1          | NEXT<br>rt/End Date<br>15/2014 -<br>15/2014 -<br>15/                                    |   |
| Enrollment Information  Per-equisite: on the Enry Luceum or MAT  Mathematics Applications  Section Component  O2 Lecture  Add Classes  L. Select classes to add To solid dassed Section Select classes for anoth setsfield with your dass rei  Add to Cart: Setsfield with your dass rei  Add to Cart: Setsfield with your dass rei  Add to Cart: Setsfield with your dass rei  Add to Cart: Setsfield with your dass rei  Add to Cart: Setsfield with your dass rei  Add to Cart: Setsfield with your dass rei  Add to Cart: Setsfield with your dass rei  Add to Cart: Setsfield with your dass rei  Add to Cart: Setsfield with your dass rei  Add to Cart: Setsfield with your dass rei  Add to Cart: Setsfield with your dass rei  Add to Cart: Setsfield place  Click Finish Enrolling                                                                                                    | A Acore 50 or above<br>avail Mathematics<br>105<br>Mathematics and<br>Days & Times<br>Move 10:00AM -<br>11:50AM<br>Tram, select the term an<br>externs, proceed to rise 2<br>ded to your Shopping Col<br>Col<br>Col<br>Col<br>Col<br>Col<br>Col<br>Col<br>Col<br>Col                                                                                                    | d dick change. When y<br>of 3.<br>art.<br>bigs term<br>the set term<br>the set term<br>t |                                                            | CANCEL<br>or Star                  | NEXT<br>rt/End Date<br>15/2014 -<br>15/2014 -<br>15/2014 -<br>15/2014 -<br>10/2014 -<br>10/                                    |   |
| Enrollment Information                                                                                                    | A Acore 50 or above<br>avail Mathematics<br>10 55<br>Mathematics and<br>Days & Times<br>Move 10:00AM -<br>11:50AM<br>a<br>r tern, select the tern an<br>extons, proceed to rise 2<br>ded to your Shopping Cal<br>Channel Jalands<br>Channel Jalands<br>Channel Jaland                                                                                                    | d dick change. When y<br>of 3.<br>d dick change. When y<br>of 3.<br>art.<br>art. when registration.<br>segme term<br>closed with registration.<br>segme term<br>closed with registration.<br>segme term<br>closed with registration.<br>Segme term<br>closed with registration.<br>Segme t                                                                                                    | Lines - 4.00                                               | CANCEL<br>or Star                  | NEXT<br>rt/End Date<br>3/2014 -<br>5/2014 -<br>5/2014 |   |

|          | Success: enrolled X Error: unable to ad              | ld class |
|----------|------------------------------------------------------|----------|
| Class    | Message                                              | Status   |
| MATH 150 | Success: This class has been added to your schedule. | 1        |

CANCEL PREVIOUS